## **Voting Instruction**

1. Once you have successfully logged into the APA website at <u>https://asianpa.org/login.html</u> with your membership credentials and confirmed your eligibility (active paid membership for 2024), please select the drop-down menu at the top of the page next to your name and click 'Election 7th APA Council (2025–2027)' to proceed with your vote.

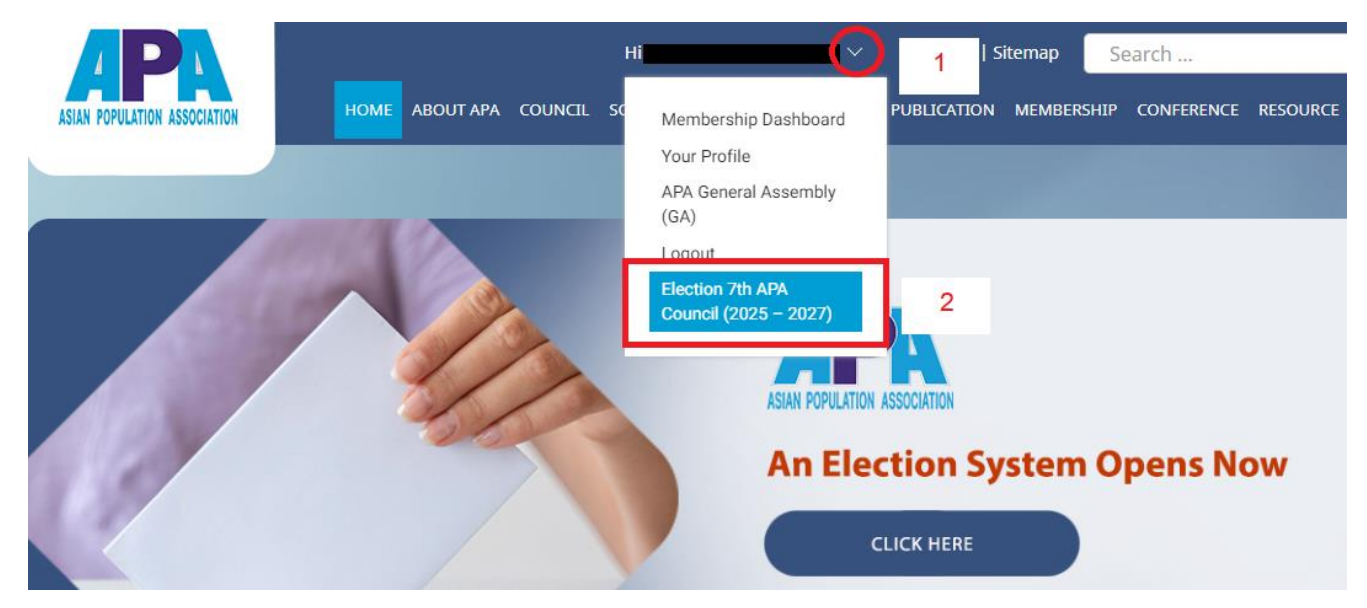

2. Select each position as shown in the picture below. Click the Vote button for your selected candidate and confirm your selection to complete the steps for each position.

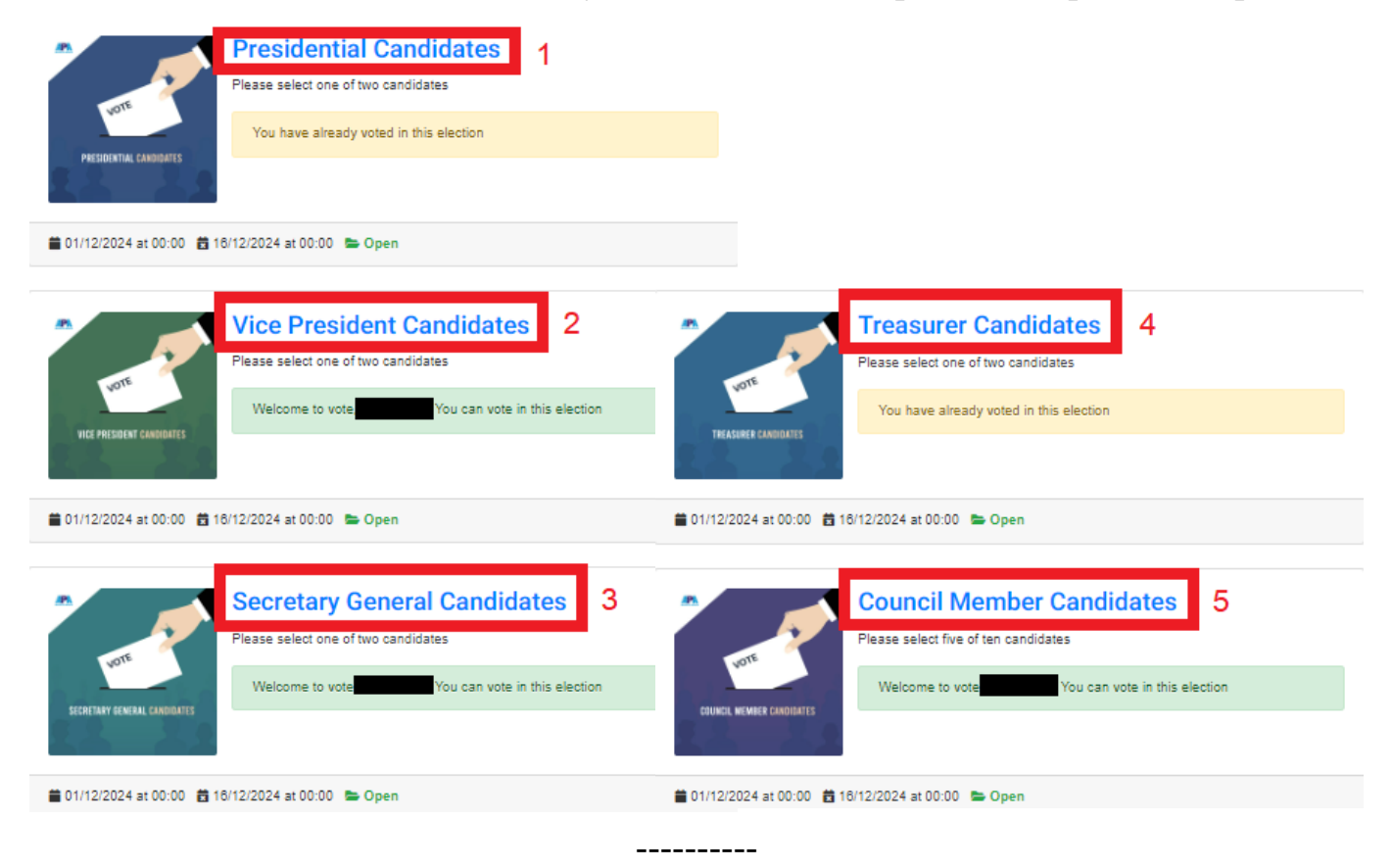